## Parte 1: Procedimento de configuração para acessar remotamente as ONTs 142N W, 121 W em OLT sem CPE-manager

#### 1) Descrição

Mesmo que a OLT não forneça uma função para gerenciar remotamente as CPEs tal como a função CPEmanager, continua sendo possível acessar as ONTs via telnet ou web remotamente ao configurar uma VLAN específica na interface WAN da ONT. Também é possível acessar as ONTs a partir da internet desde que seja criado regras de redirecionamento de portas no roteador. As ONTs 142N W e 121 W, saem de fábrica pré-configuradas para o prover acesso remoto através VLAN 7. Este tutorial tem o objetivo descrever como ativar estes recursos em uma rede com o roteador Routerboard Mikrotik e OLT FiberHome.

Para prover gerenciamento remoto das ONTs intelbras em qualquer outra OLT, siga as dicas do item 3. A topologia da rede de acesso via rede local é ilustrado na figura 1 e via rede externa (internet) na figura 19. Os passos descritos na parte 1 referem-se as configurações essenciais no roteador mikrotik, ONT e OLT para acessar as ONTs via a rede local e externa. Na parte 2 é referente a criação das regras NAT e liberação de portas para prover o acesso externo às ONTs.

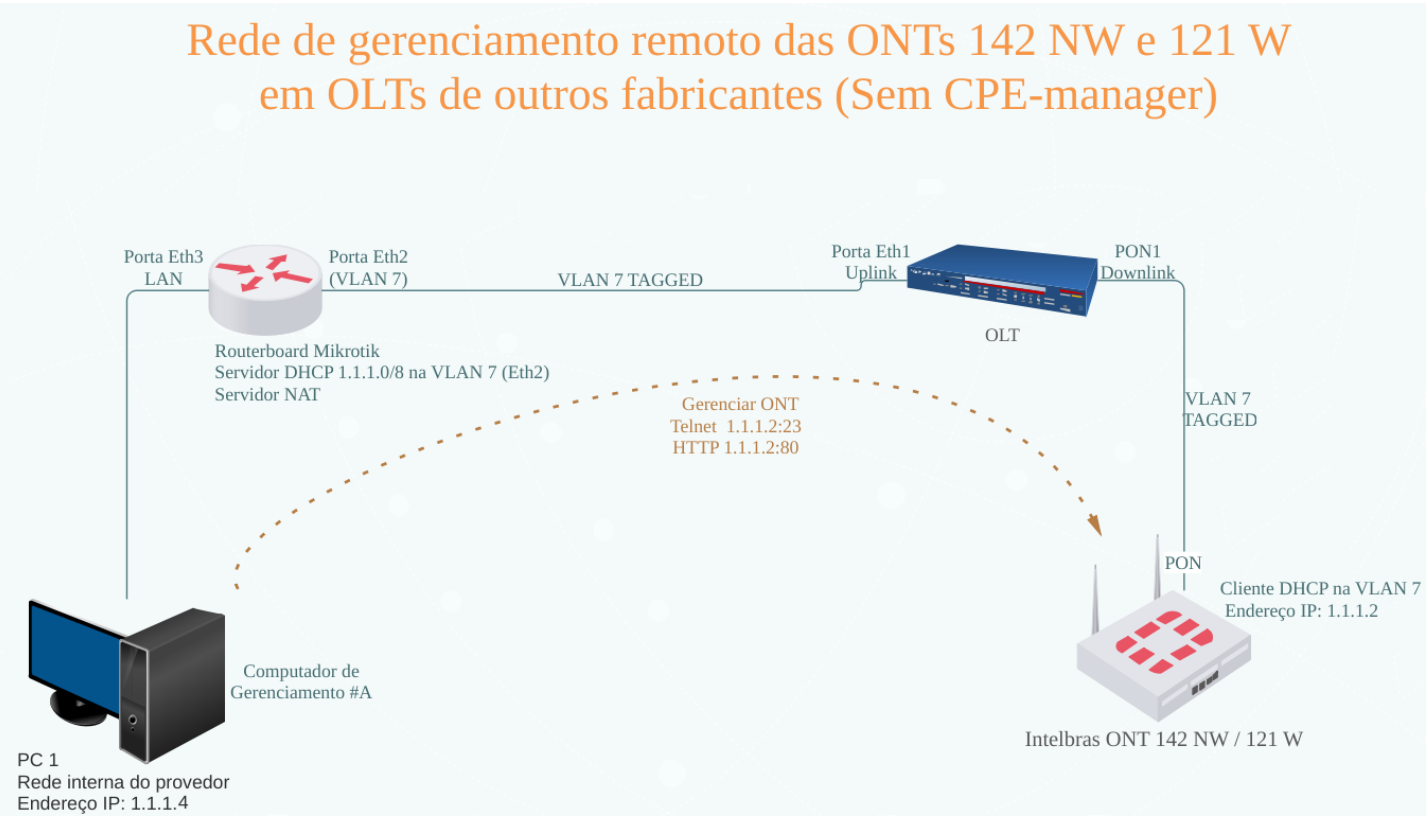

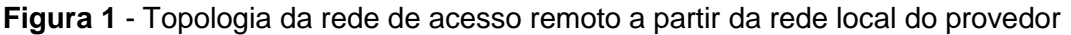

### 2) Objetivo

Prover acesso remoto para gerenciamento das ONTs Intelbras a partir da rede local em OLTs que não possuem a função CPE-manager.

#### 3) Resumo do procedimento

Configuração a ser realizada na OLT:

**Passo 1:** Criar uma VLAN 7 tagged do tipo Downlink e atribuí-la na porta PON da OLT conectado a ONT Intelbras que queira acessar remotamente;

Passo 2: Definir uma porta uplink na OLT para ser destinada a bridge de gerenciamento;

Passo 3: Criar uma VLAN 7 tagged do tipo uplink e atribuí-la à porta de gerenciamento definida no passo
2 e conecte ao roteador Mikrotik;

Configuração no roteador Mikrotik:

**Passo 4:** Criar uma VLAN 7 tagged e atribuí-la à interface de rede conectada à porta de gerenciamento da OLT;

**Passo 5:** Criar uma bridge de gerenciamento e inclua na aba *ports* a VLAN 7 criada e a porta do mikrotik que será destinada ao computador que gerenciará as ONTs;

**Passo 6:** Adicionar em *AddressList* o endereço de rede 1.1.1.254/8 e na aba interface atribua a bridge de gerenciamento criada no passo anterior;

Passo 7: Criar uma pool de endereço IPv4 na rede 1.1.1.0/8;

**Passo 8:** Criar um servidor DHCP e selecionar a bridge de gerenciamento criada. Se estiver configurando o roteador mikrotik via winbox, assim que concluir estas configurações, poderá listar as ONT na rede gerenciamento através do menu *IP>DHCP Server>Leases* e acessar via telnet pelo menu

*Tools->Telnet* para acessar a ONT ou através de um computador conectado na porta do mikrotik que incluído na bridge de gerenciamento das ONTs.

## 4) Detalhamento da configuração de acesso remoto na ONTs 142N W e 121 W em Routerboard Mikrotik e OLT FiberHome

Nesta seção será demonstrado o passo-a-passo para criar o acesso remoto nas ONTs Intelbras em OLT FiberHome e routerboard Mikrotik.

Acesse a ONT 142N W ou 121 W e realize as configurações abaixo:

Passo 1: Acessar a porta LAN da ONT pelo endereço IP 192.168.1.1;

**Passo 2:** Acessar o menu configuração de gerenciamento. Clique no menu "Segurança" e em seguida "Gerenciar acesso";

Passo 3: Selecionar "Ativar" em "Gerenciar";

Passo 4: Selecionar a Interface "wan.v7" e "ativar";

**Passo 5:** Selecione os serviços que ficarão acessíveis através da rede de gerenciamento remoto. Veja o resumo da configuração na figura 2:

#### Configuração de Gerenciamento de Acesso

| Esta página é usada   | para permitir/negar acess                                | os a serviços executados no | roteador  |
|-----------------------|----------------------------------------------------------|-----------------------------|-----------|
| Gerenciar Acesso      | <ul> <li>Desativar</li> <li>Ativar</li> <li>1</li> </ul> | Aplicar                     |           |
| Ativar:<br>Interface: | ₹ 2<br>wan.v7 ▼ 3                                        |                             |           |
| Nome do Serviço       |                                                          | WAN                         | Porta WAN |
| TELNET                |                                                          | <b>4</b>                    | 23        |
| FTP                   |                                                          |                             | 21        |
| TFTP                  |                                                          |                             |           |
| HTTP                  |                                                          | <ul><li>✓ 5</li></ul>       | 80        |
| Secure Shell(SSH)     |                                                          |                             |           |
| PING                  |                                                          | 6                           |           |
| Incluir 7             |                                                          |                             |           |

**Figura 2** - Interface de configuração da ONT para definir os serviços de acesso remoto. Acesse a Routerboard Mikrotik e realize as configurações abaixo:

**Passo 6**: Criar um pool de endereço para o serviço DHCP server na routerboard Mikrotik. Defina a faixa de endereço IP a ser usada pelo servidor DHCP respeitando o endereço de rede 1.1.1.0/8. Exemplo 1.1.1.0-1.1.100

| New IP Pool |                      |         |
|-------------|----------------------|---------|
| Name:       | pool-gerenciamento 1 | ок 3    |
| Addresses:  | 1.1.1.1-1.1.1.253 2  | Cancel  |
| Next Pool:  | none ∓ 🔺             | Apply   |
|             |                      | Comment |
|             |                      | Сору    |
|             |                      | Remove  |

Figura 3 - Menu de criação do Pool de endereços.

**Passo 7:** Crie a VLAN 7 e atribua a interface do mikrotik conectada na interface na OLT configurada para gerenciamento das ONTs.

| New Interface |                          |         |
|---------------|--------------------------|---------|
| General Loop  | o Protect Status Traffic | ок 4    |
| Name:         | Man7                     | Cancel  |
| Туре:         | VLAN                     | Apply   |
| MTU:          | 1500                     | Disable |
| Actual MTU:   |                          | Comment |
| L2 MTU:       |                          | Сору    |
| MAC Address:  |                          | Remove  |
| ARP:          | enabled +                | Torch   |
| ARP Timeout:  | <b>`</b>                 |         |
| VLAN ID:      | 7 2                      |         |
| Interface:    | ether2 3                 |         |
|               | Use Service Tag          |         |
|               |                          |         |
|               |                          |         |
|               |                          |         |
|               |                          |         |
|               |                          |         |
| enabled       | running slave            |         |

Figura 4 - Menu de configuração de nova VLAN.

Passo 8: Criar uma bridge de gerenciamento:

| Interface <bridge-gere< th=""><th>nciamento&gt;</th><th></th></bridge-gere<> | nciamento>             |         |
|------------------------------------------------------------------------------|------------------------|---------|
| General STP VLAN                                                             | Status Traffic         | ок 2    |
| Name:                                                                        | Bridge-gerenciamento 1 | Cancel  |
| Туре:                                                                        | Bridge                 | Apply   |
| MTU:                                                                         | ▼                      | Disable |
| Actual MTU:                                                                  | 1500                   | Comment |
| L2 MTU:                                                                      | 1592                   | Сору    |
| MAC Address:                                                                 | B8:69:F4:68:E7:C8      | Remove  |
| ARP:                                                                         | enabled <b>T</b>       | Torch   |
| ARP Timeout:                                                                 | ▼                      |         |
| Admin. MAC Address:                                                          | ▼                      |         |
| Ageing Time:                                                                 | 00:05:00               |         |
|                                                                              | IGMP Snooping          |         |
|                                                                              | Fast Forward           |         |
|                                                                              |                        |         |
|                                                                              |                        |         |
|                                                                              |                        |         |
|                                                                              |                        |         |
| enabled                                                                      | running slave          |         |

Figura 5 - Menu de criação de nova bridge.

**Passo 9:** Na aba *ports* incluir a bridge de gerenciamento e a porta do Mikrotik destinada para o computador que acessa a rede de gerenciamento.

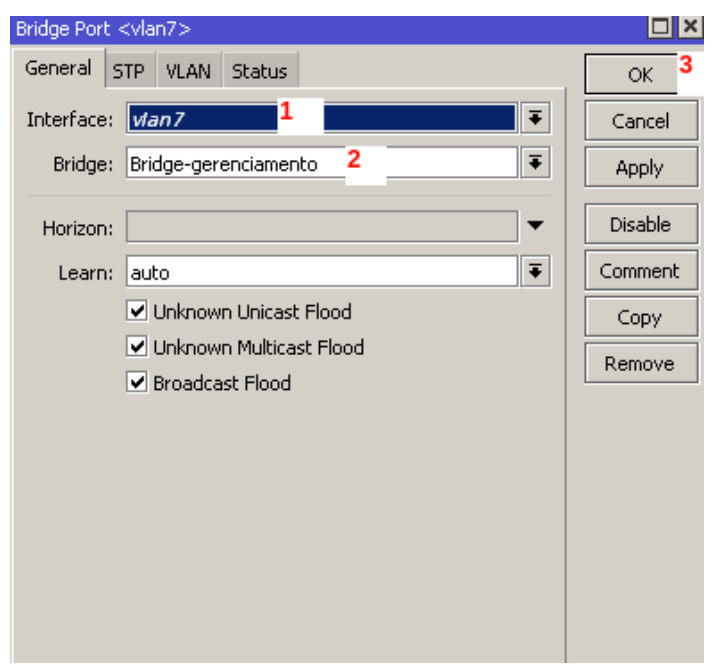

Figura 6 - Inclusão da VLAN 7 na bridge de gerenciamento.

| Bridge Port <ether4></ether4>                                        |         |
|----------------------------------------------------------------------|---------|
| General STP VLAN Status                                              | ок 3    |
| Interface: ether3                                                    | Cancel  |
| Bridge: Bridge-gerenciamento 2                                       | Apply   |
| Horizon:                                                             | Disable |
| Learn: auto                                                          | Comment |
| Unknown Unicast Flood                                                | Сору    |
| <ul> <li>Unknown Multicast Flood</li> <li>Broadcast Flood</li> </ul> | Remove  |
| Hardware Offload                                                     |         |
|                                                                      |         |
|                                                                      |         |
|                                                                      |         |

Figura 7 – Inclusão da interface de rede 3 (ethr3) do mikrotik na bridge de gerenciamento.

| Bridge    |                   |       |                     |         |       |            |        |      | [               | × |
|-----------|-------------------|-------|---------------------|---------|-------|------------|--------|------|-----------------|---|
| Bridge    | Ports VLANs       | MSTIs | Port MST Overrides  | Filters | NAT   | f Hosts    | MDB    |      |                 |   |
| + -       | × ×               | ٦ [   | 7                   |         |       |            |        |      | Find            |   |
| #         | Interface         | В     | ridge               | Horia   | zon I | Priority ( | . Path | Cost | Role            | - |
| ;;; del   | fconf             |       |                     |         |       |            |        |      |                 |   |
| 0         | <b>1</b> ⊐tether5 | Ь     | ridge               |         |       | 8          | 0      | 10   | designated port |   |
| 1 I       | <b>⊈</b> vlan7    | В     | ridge-gerenciamento |         |       | 8          | 0      | 10   | disabled port   |   |
| 2         | 4⊐tether4         | В     | ridge-gerenciamento |         |       | 8          | 0      | 10   | designated port |   |
|           |                   |       |                     |         |       |            |        |      |                 |   |
| •         |                   |       |                     |         |       |            |        |      |                 | • |
| 3 items ( | l selected)       |       |                     |         |       |            |        |      |                 |   |

Figura 8 – Resultado da inclusão da VLAN e interface ethernet 3 na bridge de gerenciamento.

**Passo 10:** Criar um nome para o servidor DHCP em "interface" e selecionar a bridge de gerenciamento criada no passo 2 e a pool de endereços IPv4 criada no passo 1.

| DHCP Server <dhcp-g< th=""><th>erenciamento&gt;</th><th></th><th></th></dhcp-g<> | erenciamento>          |       |         |
|----------------------------------------------------------------------------------|------------------------|-------|---------|
| Name:                                                                            | DHCP-Gerenciamento 1   |       | ок 4    |
| Interface:                                                                       | Bridge-gerenciamento 2 | F     | Cancel  |
| Relay:                                                                           |                        | •     | Apply   |
| Lease Time:                                                                      | 00:01:00               |       | Disable |
| Bootp Lease Time:                                                                | forever                | ₹     | Copy    |
| Address Pool:                                                                    | Pool-Gerenciamento 3   | Ŧ     | Remove  |
| DHCP Option Set:                                                                 |                        | •     | Romore  |
| Src. Address:                                                                    |                        | -     |         |
| Delay Threshold:                                                                 |                        | -     |         |
|                                                                                  |                        |       |         |
| Authoritative:                                                                   | yes                    | ₹     |         |
| Bootp Support:                                                                   | static                 | ₹     |         |
|                                                                                  | Always Broadcast       |       |         |
| Insert Queue Before:                                                             | first                  | ₹     |         |
|                                                                                  | Add ARP For Leases     |       |         |
| Use RADIUS:                                                                      | no                     | ₹     |         |
|                                                                                  | Lease Sci              | ript: |         |
|                                                                                  |                        |       |         |
|                                                                                  |                        |       |         |
|                                                                                  |                        |       |         |
|                                                                                  |                        |       |         |
|                                                                                  |                        |       |         |
| 1                                                                                |                        | -     |         |

Figura 9 - Menu de criação de novo servidor DHCP

**Passo 11:** Clicar "**IP->AdressList**" e criar o endereço IP para interface conectada à OLT com máscara /8, definir no campo network o endereço de rede 1.0.0.0 e selecionar a bridge de gerenciamento:

| Address <1.3 | 1.1.254/8>                      |         |
|--------------|---------------------------------|---------|
| Address:     | 1.1.1.254/8                     | ок 4    |
| Network:     | 2ء                              | Cancel  |
| Interface:   | Bridge-gerenciamento <b>=</b> 3 | Apply   |
|              |                                 | Disable |
|              |                                 | Comment |
|              |                                 | Сору    |
|              |                                 | Remove  |
| enabled      |                                 |         |

Figura 10 - Menu de criação de endereços de rede

**Passo 12:** Clique Networks e adicione nova configuração de rede que será informada via protocolo DHCP para a ONT. No campo **Address** digite 1.0.0.0/8 e **gateway** 1.1.1.254.

| DHCP Server                                     |          |
|-------------------------------------------------|----------|
| DHCP Networks Leases Options Option Sets Alerts |          |
| <b>+</b> <sub>2</sub> =                         |          |
| New DHCP Network                                |          |
| Address: 1.0.0.0/8 3                            | OK 5     |
| Gateway: 1.1.1.254 4                            | ♦ Cancel |
| Netmask:                                        | - Apply  |
| No DNS                                          | Comment  |
| DNS Servers:                                    |          |
| Domain:                                         | ▼        |
| WINS Servers:                                   | ¢        |
| NTP Servers:                                    | ¢        |
| CAPS Managers:                                  | ¢        |
| Next Server:                                    | -        |
| Boot File Name:                                 | -        |
| DHCP Options:                                   | \$       |
| DHCP Option Set:                                | -        |

Acesse a OLT FiberHome através do software AMN 2000 e realize as configurações abaixo:

#### Pré-requisito:

- ONT devidamente ativada.

**Passo 13:** Acessar *"Service Config Management"* para criar a VLAN 7 clicando com o direito na interface HSUB.

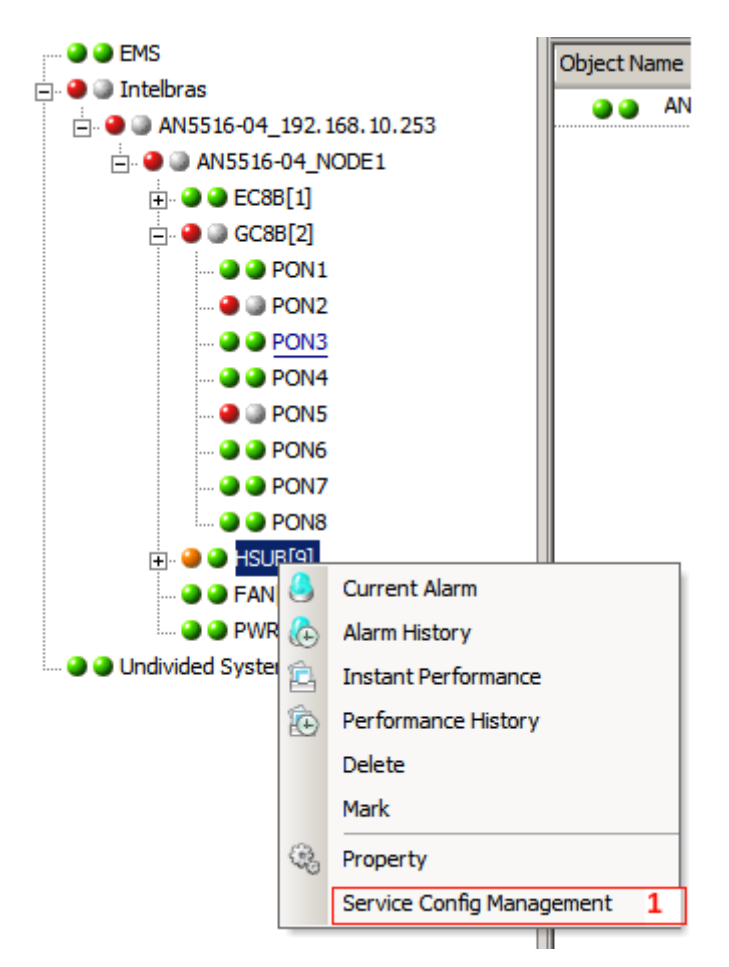

Figura 11 - Menu de opções para a interface HSUB

**Passo 14:** Crie a VLAN 7 Tagged de gerenciamento clicando em *append* para adicionar nova linha conforme ilustração abaixo (*Starting VLAN ID*: 7, *VLAN ID End*:7, interface: uplink, *Service Type: data, Slot Bind mode: Auto Bind*):

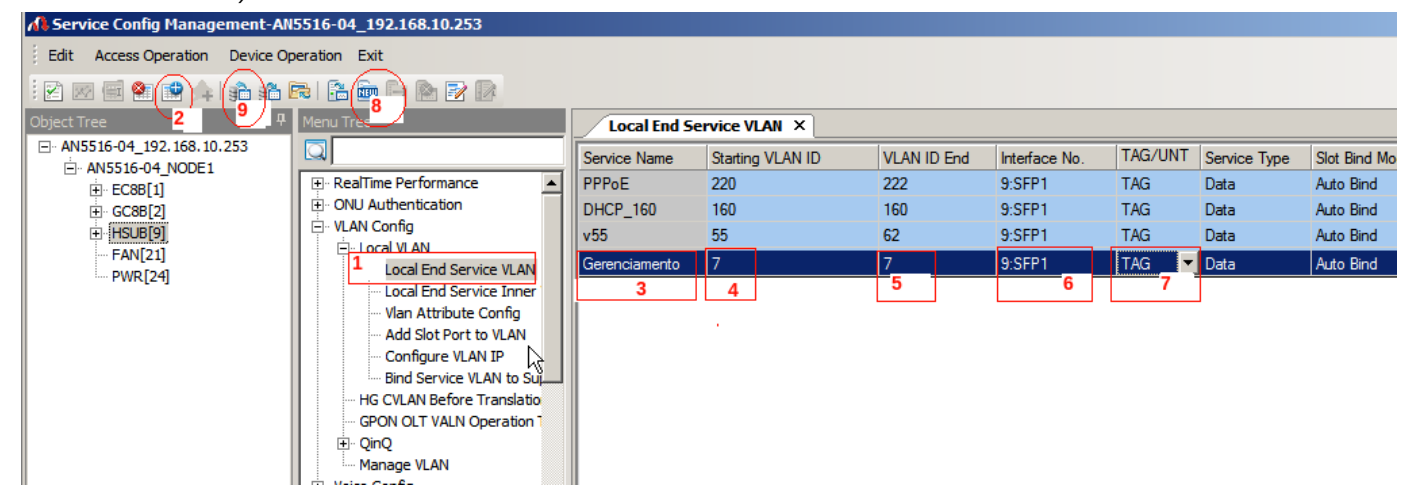

Figura 12 – Menu de inclusão de nova VLAN.

Passo 15: Crie o modelo de serviço da ONT, clique com o botão direito do mouse na OLT desejada e encontre o menu "Service Config Management"

Passo 4: Navegue entre as opções até a opção "Service Model Profile"

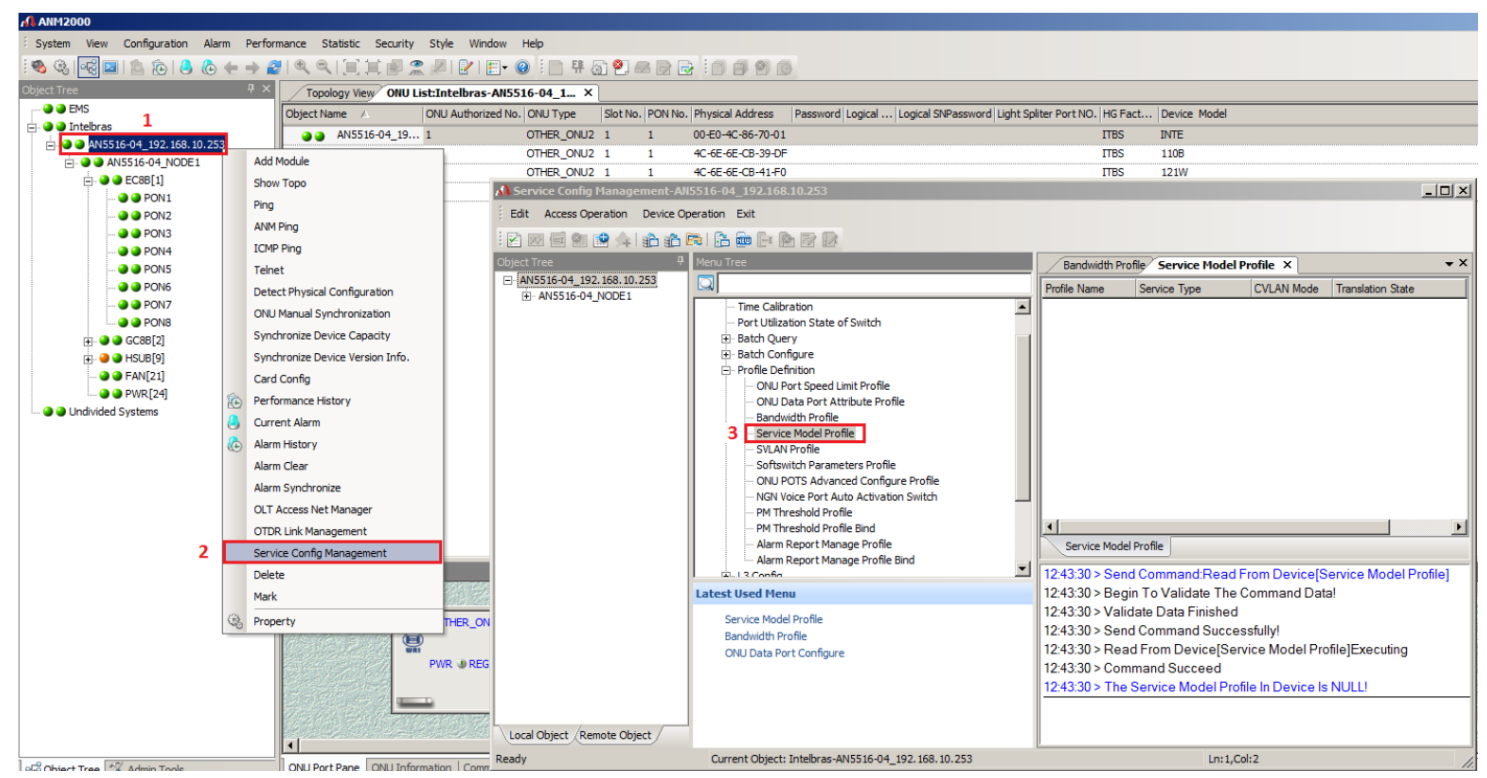

Figura 13 - menu de criação de novo Service Model Profile

**Passo 16:** Clique no menu "*Append*" para inserir as informações. Neste momento, será aberto uma caixa de diálogo solicitando a confirmação, clique em OK

**Passo 17:** Dê um duplo clique na coluna "Profile Name" e insira o nome do profile, neste exemplo utilizamos GerenciaONT

| Service Config Management-AN                 | 15516-04_192.168.10.253                            |                  |              |             |                   |            |
|----------------------------------------------|----------------------------------------------------|------------------|--------------|-------------|-------------------|------------|
| Edit Access Operation Device Op              | peration Exit                                      |                  |              |             |                   |            |
|                                              | r 🛱 🚋 🗗 隆 📝 🕼                                      |                  |              |             |                   |            |
| bject Tree 🕑 🗣                               | Menu Tee                                           | Service Mod      | el Profile × |             |                   |            |
| AN5516-04_192.168.10.253     AN5516-04_NODE1 |                                                    | Profile Name     | Service Type | CVLAN Mode  | Translation State | QinQ State |
|                                              | Port Utilization State of Swit                     | INTELBRAS        | unicast      | transparent |                   |            |
|                                              | Satch Query                                        | Intelbras_Router | unicast      | transparent |                   |            |
|                                              |                                                    | 121              | unicast      | transparent |                   |            |
|                                              | ONU Port Speed Limit Pr<br>ONU Data Port Attribute | vlansete         | unicast      | transparent |                   |            |
|                                              |                                                    | gerenciamento    | unicast      | transparent |                   |            |
|                                              | Bandwidth Profile                                  | 2                | 3            | 4           |                   |            |
|                                              | Service Model Profile                              |                  |              |             |                   |            |
|                                              | SVLAN Profile                                      |                  |              |             |                   |            |
|                                              | ···· Softswitch Parameters P                       |                  |              |             |                   |            |

Figura 14 - Processo de inclusão de novo Service Model Profile

**Passo 18:** Salve a configuração Clicando no botão *"Create On Device"* em seguida *"Write To Database"* **Passo 19:** Atribua a nova VLAN 7 na ONT desejada. Para tal, acessar a porta GPON na qual a ONT está ativada.

Passo 20: Clicar com o botão direito do mouse na ONT desejada.

Passo 21: Acessar o menu "Service Config Management". Neste momento será aberto uma nova janela.

Passo 22: Clicar na opção "VEIP data service config" localizado dentro do menu "Config".

**Passo 23:** Clicar no menu *"Append"* para inserir as informações. Neste momento, será aberto uma caixa de diálogo solicitando a confirmação, clique em OK

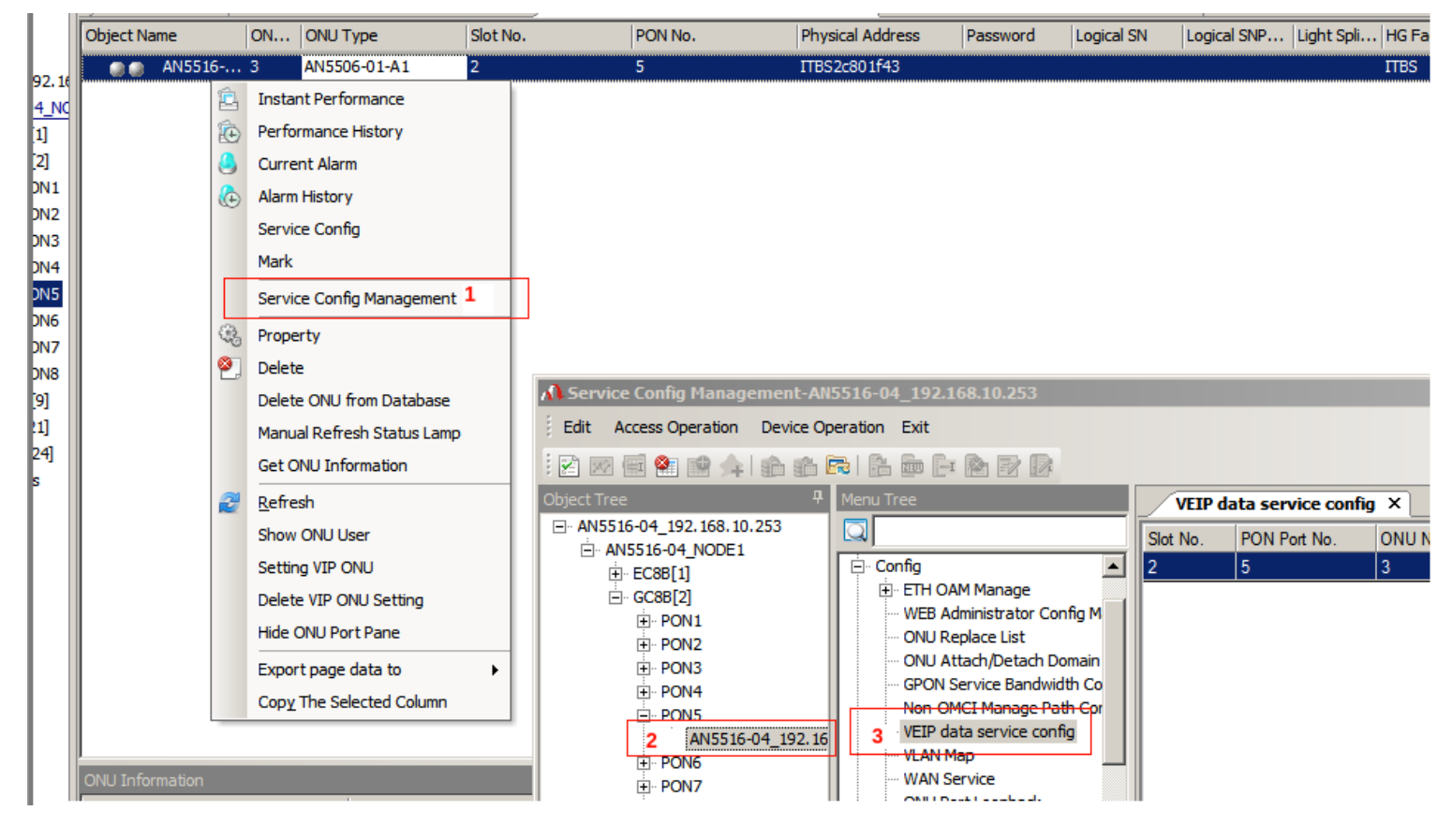

Figura 15 – Acesso ao menu de configuração de nova VEIP

**Passo 24**: Alterar o campo *CVLAN ID* para 7 (VLAN de gerenciamento) **Passo 25**: Alterar o campo *Service Model* para o perfil *"Gerenciamento"* 

| nfig Management-AN5516-04_192.168.10.253 |           |                    |       |          |                |         |         |            |       |          | _ 8 × |       |        |        |         |      |              |                  |
|------------------------------------------|-----------|--------------------|-------|----------|----------------|---------|---------|------------|-------|----------|-------|-------|--------|--------|---------|------|--------------|------------------|
| s Operation Device Operation Exit        |           |                    |       |          |                |         |         |            |       |          |       |       |        |        |         |      |              |                  |
|                                          | Menu Tree | <b>9</b> /         |       | VEIP da  | ata service co | onfig × |         |            |       |          |       |       |        |        |         |      |              | <b>→</b> ×       |
| _192.168.10.253                          |           |                    |       | Slot No. | PON Port No.   | ONU No. | Port No | Service ID | CTPID | CVLAN ID | CC    | TTPID | TD TCC | QinG S | L STPID | SVID | S TLS Enable | Service Model    |
| 3B[1]                                    | Deau      | thorize ONU        |       | 2        | 2              | 1       | 1       | 1          | 33024 | 7 2      |       | 33024 |        |        | 33024   |      | TLS Disable  | gerenciamento 3  |
| 3B[2]                                    | ⊡ Confi   | g<br>TH OAM Manage |       | 2        | 2              | 1       | 1       | 1          | 33024 | 20       |       | 33024 |        |        | 33024   |      | TLS Disable  | Intelbras_Router |
| PONI                                     |           |                    | •• II | I        |                |         |         |            |       |          |       |       |        |        |         |      |              |                  |

Figura 16 - Ilustração do menu após a inclusão da VLAN 7 na respectiva ONT.

Passo 26: Clicar no botão *"Create On Device"* Passo 27: Clicar no botão *"Write To Database"* 

**Passo 28:** A configuração foi concluída. Via software Winbox do mikrotik verifique o endereço IP que a ONT através no menu *DHCP-Server->Leases* 

| DHC | P Server                                                                                                    |            |                    |                    |                    |                |                   |                    |  |  |
|-----|----------------------------------------------------------------------------------------------------|------------|--------------------|--------------------|--------------------|----------------|-------------------|--------------------|--|--|
| DH  | CP Networ                                                                                                    | rks Lease: | S Options Option S | 5ets Alerts        |                    |                |                   |                    |  |  |
| ÷   |                                                                                                    | 8          | Check Sta          | atus               |                    |                |                   | Find               |  |  |
|     | Address                                                                                                    | Δ          | MAC Address        | Client ID          | Server             | Active Address | Active MAC Addr   | Active Host Name 🔻 |  |  |
| D   | 1.1.1.1                                                                                                    |            | 9C:EB:E8:B2:8C:80  |                    | DHCP-Gerenciamento | 1.1.1.1        | 9C:EB:E8:B2:8C:80 | RA                 |  |  |
| D   | 1.1.1.2                                                                                                    |            | 18:0D:2C:A4:73:32  | 1:18:d:2c:a4:73:32 | DHCP-Gerenciamento | 1.1.1.2        | 18:0D:2C:A4:73:32 | ONT142NW           |  |  |
|     | IP atribuído ao computador de gerenciamento IP atribuído ao computador de gerenciamento IP atribuído ao computador de gerenciamento |            |                    |                    |                    |                |                   |                    |  |  |

Figura 17 – Endereços IPs atribuídos a ONT e ao computador de gerenciamento via rede de gerenciamento.

**Passo 29:** Para acessar telnet via winbox, acesse o menu *Tools->Telnet* e digite o endereço IP atribuído à ONT via rede de gerenciamento. Conforme ilustrado na figura do passo 17.

| 🥵 Radius          |                   |                  |        |
|-------------------|-------------------|------------------|--------|
| 🎇 Tools 🛛 🖻       | BTest Server      |                  |        |
| 📰 New Terminal    | Bandwidth Test    |                  |        |
| 🕗 Partition       | Email             |                  |        |
| ] Make Supout.rif | Flood Ping        |                  |        |
| 😧 Manual          | Graphing          |                  |        |
| 🔘 New WinBox      | IP Scan           |                  |        |
| 🛃 Exit            | MAC Server        |                  |        |
|                   | Netwatch          | Telnet           |        |
|                   | Packet Sniffer    |                  | Telnet |
|                   | Ping              |                  | Cancel |
|                   | Ping Speed        | Address: 1.1.1.2 |        |
|                   | Profile           |                  | _      |
|                   | RoMON             |                  |        |
|                   | SMS               |                  |        |
|                   | Telnet            |                  |        |
|                   | Torch 😼           |                  |        |
|                   | Traceroute        |                  |        |
|                   | Traffic Generator |                  |        |
|                   | Traffic Monitor   |                  |        |

Figura 18: Menu de conexão Telnet

**Passo 30:** Para acessar a ONT a partir do computador de gerenciamento, conecte-o na porta do mikrotik que foi configurada no passo 4 e execute o comando: telnet + IP para a acessar a ONT via rede de gerenciamento remoto.

#### Parte 2: Acesso a rede de gerenciamento a partir da rede externa (Internet)

### 1) Descrição

Este procedimento é um complemento da parte 1. Visa descrever como acessar aos serviços telnet e web para administração das ONTs 121 W e 142N W a partir da rede externa (internet). A topologia completa da rede representando os acessos local e externo é ilustrado na figura 19.

Atenção: A configuração a seguir depende da abertura de portas no roteador. O principal risco é a possibilidade de que qualquer dispositivo conectado à rede internet tente se conectar aos equipamentos da rede interna mapeados no redirecionamento de portas. Para se prevenir destes tipos de ataque é importante configurar o Firewall restringindo o acesso aos endereços IP's públicos de sua preferência. Independente de qual solução adotar, é imprescindível alterar a senha das ONTs mapeados, tendo em vista que todas as ONTs possuem usuário e senha padrão de fábrica.

#### 2) Objetivo:

Este documento detalha duas maneiras de criar as regras de redirecionamento de portas. A primeira é manualmente, no qual a cada nova ONTs deverá ser refeito os passos 30 e 31. A outra maneira é automaticamente via script criado pelo P&D. A vantagem do script é que a cada nova ONTs ativada, as regras serão criadas automaticamente e a ONT estará configurada para ser acessado remotamente.

#### 3) Topologia da rede

As ONTs na rede GPON podem ser acessadas a partir de dois pontos na rede: Primeira via rede local representado pelo PC1, com o procedimento de configuração descrito na parte 1 deste documento e segundo via rede internet representado pelo PC2. Salientamos que a configuração por este documento descrito pode ser replicada para qualquer modelo de OLT ou roteador, tendo em vista que a essência do funcionamento do acesso remeto nas ONTs é a disponibilidade de endereços da 1.0.0.0/8 providos na porta PON das ONTs via VLAN 7 tagged.

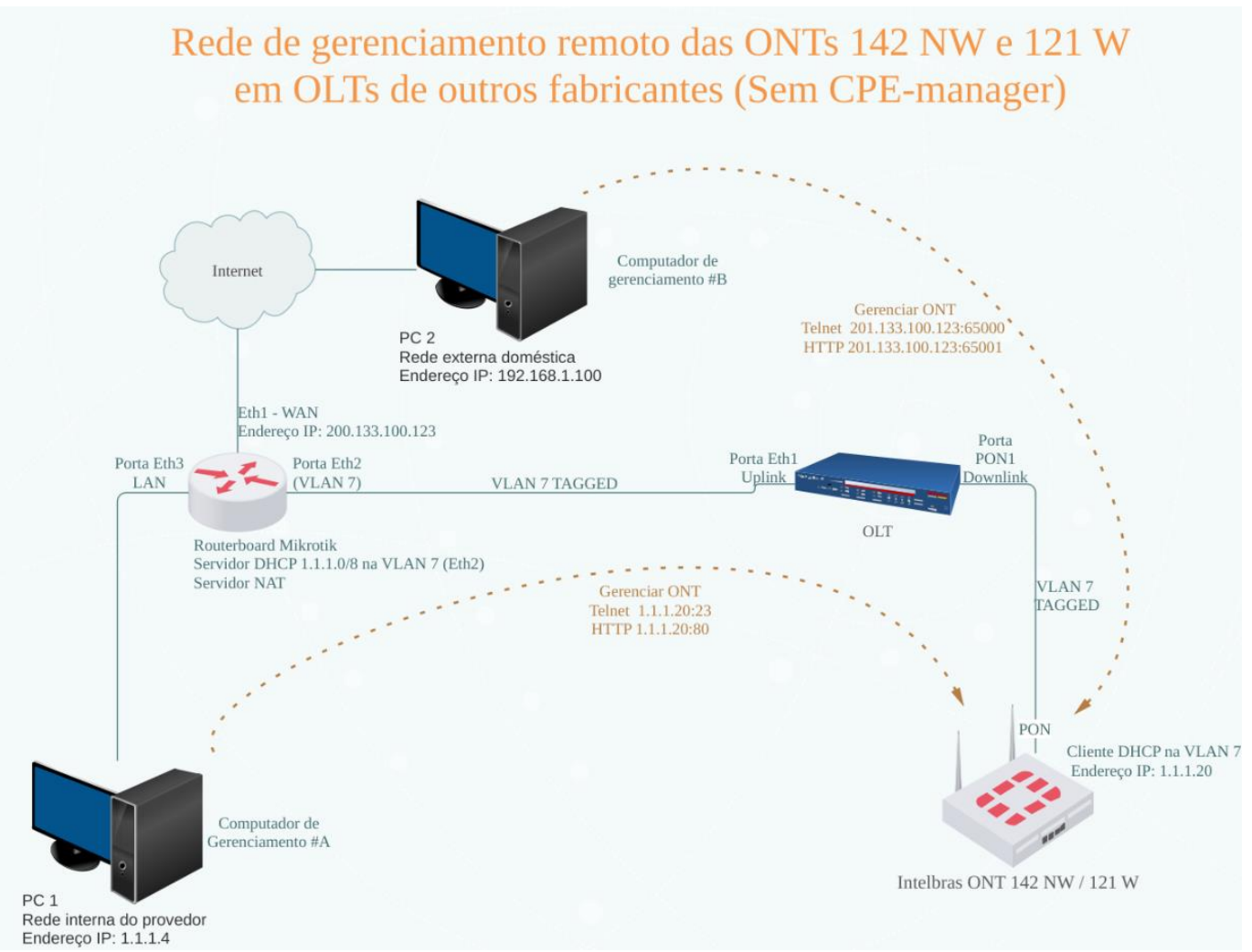

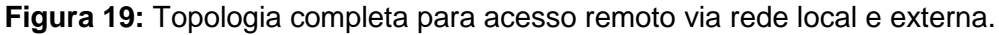

#### **Pré-requisito:**

- Concluir parte 1 deste documento.
- A interface WAN do roteador com acesso à internet.

#### Conceito de redirecionamento de portas:

É um serviço que o roteador oferece ao direcionar o acesso de uma rede externa para rede privada por meio da liberação de portas. As regras de redirecionamento de portas são definidas na tabela NAT do roteador. Se a requisição de conexão atende alguma regra definida na tabela NAT, efetua-se o redirecionamento de porta para o IP privado e a porta especificada na regra. Portanto, para cada ONT a ser acessada remotamente deverá ser aberto no mínimo uma porta no roteador e a regra deverá indicar qual o IP e a porta (telnet ou HTTP) da ONT.

Seguindo o exemplo da figura 19, deverá ser criado uma regra na tabela NAT para redirecionar a conexão em uma porta de entrada (ex:65000) para o IP 1.1.1.2 na porta 23. Acesse a Routerboard Mikrotik e realize as configurações descritas acima.

# Procedimento manual para criação das regras de NAT para acessar remotamente via TELNET as ONTs 121 W e 142N W:

Os passos 30 e 31 deverão ser realizados para cada nova ONTs habilitada, porém pode ser substituído pelo procedimento automático para criação das regras de NAT.

**Passo 31: Caso a regra masquerade não esteja criada na srcnat,** clicar em **IP->Firewall**, aba NAT, adicionar *NAT Rule,* selecionar *chain srcnat, em Out Interface List* selecione WAN, clicar em *Action* e selecione *masquerade* e confirme em OK.

| 💬 Switch             |              |                                                                        |                    |
|----------------------|--------------|------------------------------------------------------------------------|--------------------|
| °T <sup>o</sup> Mesh |              |                                                                        |                    |
| ≝ IP <b>1</b> ▷      | ARP          |                                                                        |                    |
| 🧷 MPLS 🛛 🖹           | Accounting   |                                                                        |                    |
| 🌌 Routing 💦 🖹        | Addresses    |                                                                        |                    |
| 🎲 System 🛛 🖹         | Cloud        | Firewall 3                                                             |                    |
| 🙊 Queues             | DHCP Client  | Filter Rules NAT Mangle Raw Service Ports Connections Address Lists La | yer7 Protocols     |
| 📄 Files              | DHCP Relay   | + - 🗸 🗶 🗂 🍸 00 Reset Counters 00 Reset All Counters                    | 1                  |
| 📄 Log                | DHCP Server  |                                                                        |                    |
| 🥵 Radius             | DNS          | General Advanced Extra Action Chatictics                               |                    |
| 🄀 Tools 🛛 🖻          | Firewall 2   |                                                                        |                    |
| 📰 New Terminal       | Hotspot      | Chain: srcnat                                                          | Cancel             |
| 🅭 Partition          | IPsec        | Src. Address:                                                          | Apply              |
| ] Make Supout.rif    | Kid Control  | Dst. Address:                                                          | Disable            |
| 😧 Manual             | Neighbors    |                                                                        | Commont            |
| Sin New WinBox       | Packing      | Protocol:                                                              |                    |
| 📙 Exit               | Pool         | Src. Port:                                                             | Copy               |
|                      | Routes       | Dst. Port:                                                             | Remove             |
|                      | SMB          | Any. Port:                                                             | Reset Counters     |
|                      | SNMP         | In. Interface:                                                         | Reset All Counters |
|                      | Services     |                                                                        |                    |
|                      | Settings     | Out. Interrace:                                                        |                    |
|                      | Socks        | In. Interface List:                                                    | r                  |
|                      | TFTP         | Out. Interface List: WAN 6                                             | <b>`</b>           |
|                      | Traffic Flow |                                                                        | -                  |
|                      | UPnP         | Packet Mark:                                                           |                    |
|                      | Web Proxy    | Connection Mark:                                                       | -                  |

Figura 20: Inclusão de nova regra NAT.

| NAT Rule <>                              |         |
|------------------------------------------|---------|
| General Advanced Extra Action Statistics | ок 2    |
| Action: masquerade                       | Cancel  |
| _ Log                                    | Apply   |
| Log Prefix:                              | Disable |
| To Ports:                                | Comment |
|                                          | Сору    |
|                                          | Remove  |
|                                          |         |

Figura 21: Definição do tipo de ação da nova regra NAT.

**Passo 32:** Redirecionar as conexões entrantes na porta 65000 para o IP 1.1.1.2 porta 23. Clicar em adicionar Nat Rule, em *Chain* selecione dstnat, definir o IP valido que terá acesso a rede interna em Src. Address, selecionar protocol TCP, Dst. Port 65000, clicar na aba Action, em Action selecione dst-nat e em To-Add Addresses digite 1.1.1.2 e em *To ports* 23 e finalize em OK.

| Firewall                     |               |              |                 |          |             |           |
|------------------------------|---------------|--------------|-----------------|----------|-------------|-----------|
| Filter Rules NAT Mangle Raw  | Service Ports | Connections  | Address Lists   | Layer    | 7 Protocols |           |
| + - <b>* x</b> 🗆 🍸           | 00 Reset Co   | unters 00    | Reset All Count | ers      |             |           |
| # Action                     | Chain         | Src. Address | Dst. Address    | Prot     | Src. Port   | Dst. Port |
| NAT Rule <65000>             |               |              |                 |          |             |           |
| General Advanced Extra Actio | 5 Statistics  |              |                 |          |             | ж         |
| Chain: dstnat 1              |               |              |                 | ₹        | Ca          | ncel      |
| Src. Address:                | 2             |              |                 | •        | Ap          | ply       |
| Dst. Address:                |               |              |                 | •        | Dis         | able      |
| Protocol: 🗌 6 (tcp)          | 3             |              | 1               | F 🔺      | Com         | ment      |
| Src. Port:                   |               |              |                 | •        | Co          | ру        |
| Dst. Port: 🗌 65000           | 4             |              |                 |          | Ren         | nove      |
| Any. Port:                   |               |              |                 | -        | Reset (     | lounters  |
| In. Interface:               |               |              |                 | <b>→</b> | Reset All   | Counters  |

Figura 22: de nova regra NAT.

| NAT Rule <65000>                         |         |
|------------------------------------------|---------|
| General Advanced Extra Action Statistics | ок 4    |
| Action: dst-nat                          | Cancel  |
|                                          | Apply   |
| Log Prefix:                              | Disable |
| To Addresses: 1.1.1.2 2                  | Comment |
| To Ports: 23 3                           | Сору    |
|                                          | _       |

Figura 23: de nova regra NAT.

Após a conclusão destes passos a ONT estará acessível via telnet pelo endereço IP público na porta WAN do roteador porta 65000, que no roteador será redirecionada para o IP privado 1.1.1.2 na porta 23.

# Script de criação das regras de NAT para acesso remoto TELNET e HTTP das ONTs 121 W e 142N W:

A cada nova ONT habilitada na OLT, a ONT receberá um endereço do servidor DHCP do mikrotik e automaticamente executará o script, no qual, criará duas regras de srcnat para acesso remoto dos serviços HTTP e TELNET das ONTs. Adicione o script abaixo no campo Lease script na tela de configuração do servidor DHCP criado no passo 10 (figura 9).

| DHCP Server <dhcp-g< th=""><th>ERENCIAMENTO&gt;</th><th></th><th></th></dhcp-g<> | ERENCIAMENTO>                                                                                         |             |         |
|----------------------------------------------------------------------------------|----------------------------------------------------------------------------------------------------|-------------|---------|
| Name:                                                                            | DHCP-GERENCIAMENTO                                                                                    |             | ОК      |
| Interface:                                                                       | BRIDGE_GERENCIAMENTO                                                                                  | ₹           | Cancel  |
| Relay:                                                                           |                                                                                                    | -           | Apply   |
| Lease Time:                                                                      | 00:02:00                                                                                              |             | Disable |
| Bootp Lease Time:                                                                | forever                                                                                               | Ŧ           | Disable |
| Address Pool:                                                                    | pool-grenciamento                                                                                     | ₹           | Сору    |
| DHCP Option Set:                                                                 |                                                                                                    | -           | Remove  |
|                                                                                  |                                                                                                    |             |         |
| Src. Address:                                                                    |                                                                                                    | -           |         |
| Delay Threshold:                                                                 |                                                                                                    | -           |         |
| Authoritative:                                                                   | ves                                                                                                   | ₹           |         |
| Booto Support:                                                                   | static                                                                                                | ₹           |         |
| booth pobborer                                                                   | Always Broadcast                                                                                      |             |         |
|                                                                                  |                                                                                                    |             |         |
| Insert Queue Before:                                                             |                                                                                                    | •           |         |
|                                                                                  |                                                                                                    |             |         |
| Use RADIUS:                                                                      |                                                                                                    | <b>•</b>    |         |
| # Cria regras de NAT                                                             | através da coleta de entrega de leases.                                                               | ase Script: |         |
| #Primera etana é est                                                             | abelecer a faixa de portas que serão acessíveis da internet para acessar a rede local. No exemplo foi |             |         |
| especificado a faixa (                                                           | de 65000 à 65012.                                                                                     |             |         |
| local portaInicial 650                                                           | 00;                                                                                                   |             |         |
| # Inicia a variável loc                                                          | .2;<br>:al e garante que a porta seja igual a porta inicial                                           |             | _ I←    |
| local porta \$portaIni :                                                         | cial;                                                                                                 |             |         |
| local macLease "\$lease :local inLease "\$lease                                  | iseActMAC";<br>ActIP":                                                                                |             |         |
| :local ipServer "1.1.1                                                           | .254";<br>                                                                                            |             |         |
| local comment relief                                                             | ONU HTTP";                                                                                            | -           |         |
|                                                                                  |                                                                                                    |             |         |

enabled

# Cria regras de NAT através da coleta de entrega de leases. #Primeira etapa é estabelecer uma faixa de portas para o script criar as regras de redirecionamento. Neste exemplo é definido a faixa de 65000 à 65012. { :local porta Inicial 65000; :local porta Final 65012; # Inicia a variável local e garante que a porta seja igual a porta inicial :local porta \$porta Inicial; :local macLease "\$leaseActMAC"; # MAC da ONT ativa no servidor DHCP via VLAN 7 :local ipLease "\$leaseActIP"; # IP da ONT ativa no servidor DHCP via VLAN 7 :local ipServer "1.1.1.254"; # IP da porta da VLAN de gerenciamento :local commentTelnet "ONU TELNET"; # Comentário a ser adicionado na regra NAT :local commentHttp "ONU HTTP"; # Comentário a ser adicionado na regra NAT :local ipServerWAN "10.207.1.32"; # Endereço IP de destino. Endereço IP da interface MAN :local interfaceWan "ether1"; #interface com acesso a internet # Segunda etapa é definir qual ip externo poderá acessar a rede local. Este tipo de configuração aumenta a segurança da rede pois restringir o acesso a determinado IP. Exemplo 200.1.2.3/32 ou use o valor 0.0.0.0/0 para permitir qualquer um. Default está 0.0.0/0 :local ipInternetExterno "0.0.0.0/0"; # IP externo que terá acesso a rede de gerenciamento :if (\$leaseBound = "1") do={ #caso tenha uma entrega de lease, faço esse bloco #exemplos de variável #/queue simple add name=\$queueName target=(\$leaseActIP . "/32") limit-at=1024k/1024k max-limit=1024k/1024k comment=[/ip dhcp-server lease get [find where active-macaddress=\$leaseActMAC && active-address=\$leaseActIP] host-name]; :while (\$portaInicial < \$portaFinal) do={ # Garante que sempre a porta seja igual a porta inicial, que sofre incremento :set porta \$portaInicial; # Verifica se a porta já esta em uso por outra regra, caso esteja, incrementa em 1 e testa novamente if ( [/ip firewall nat find where dst-port="\$porta"] != "") do={ put "Porta \$porta ocupada" } else={ put "Porta \$porta livre, regra add" # Regra add DNAT telnet e http /ip firewall nat add action=dst-nat chain=dstnat dst-address=\$ipServerWAN srcaddress=\$ipInternetExterno dst-port=\$porta in-interface=\$interfaceWan protocol=tcp toaddresses=\$ipLease to-ports=23 comment="\$commentTelnet DNAT \$macLease" :set porta (\$porta + 1); put "Porta \$porta livre, regra add" /ip firewall nat add action=dst-nat chain=dstnat dst-address=\$ipServerWAN srcaddress=\$ipInternetExterno dst-port=\$porta in-interface=\$interfaceWan protocol=tcp toaddresses=\$ipLease to-ports=80 comment="\$commentHttp DNAT \$macLease"

# Seta a porta final para \$portaFinal + 1 para garantir que saia do loop quando adicionar as duas regras :set portaInicial (\$portaFinal + 1); } :set portaInicial (\$portaInicial + 1); } # Regra add SNAT telnet e http /ip firewall nat add action=src-nat to-addresses=\$ipServer chain=srcnat dstaddress=\$ipLease dst-port=23 protocol=tcp comment="\$commentTelnet SNAT \$macLease" /ip firewall nat add action=src-nat to-addresses=\$ipServer chain=srcnat dstaddress=\$ipLease dst-port=80 protocol=tcp comment="\$commentHttp SNAT \$macLease" } else={ #caso remova uma entrega de lease, faço esse bloco # Regra delete telnet e http # Deleta a regra baseada no comentário criado /ip firewall nat remove [find where comment="\$commentTelnet DNAT \$macLease"] /ip firewall nat remove [find where comment="\$commentHttp DNAT \$macLease"] /ip firewall nat remove [find where comment="\$commentTelnet SNAT \$macLease"] /ip firewall nat remove [find where comment="\$commentHttp SNAT \$macLease"] } }